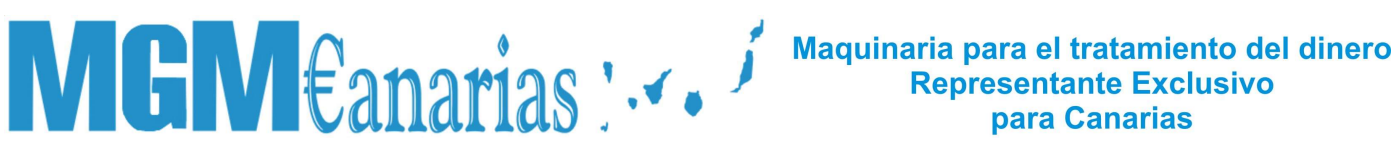

### Manual usuario K5A

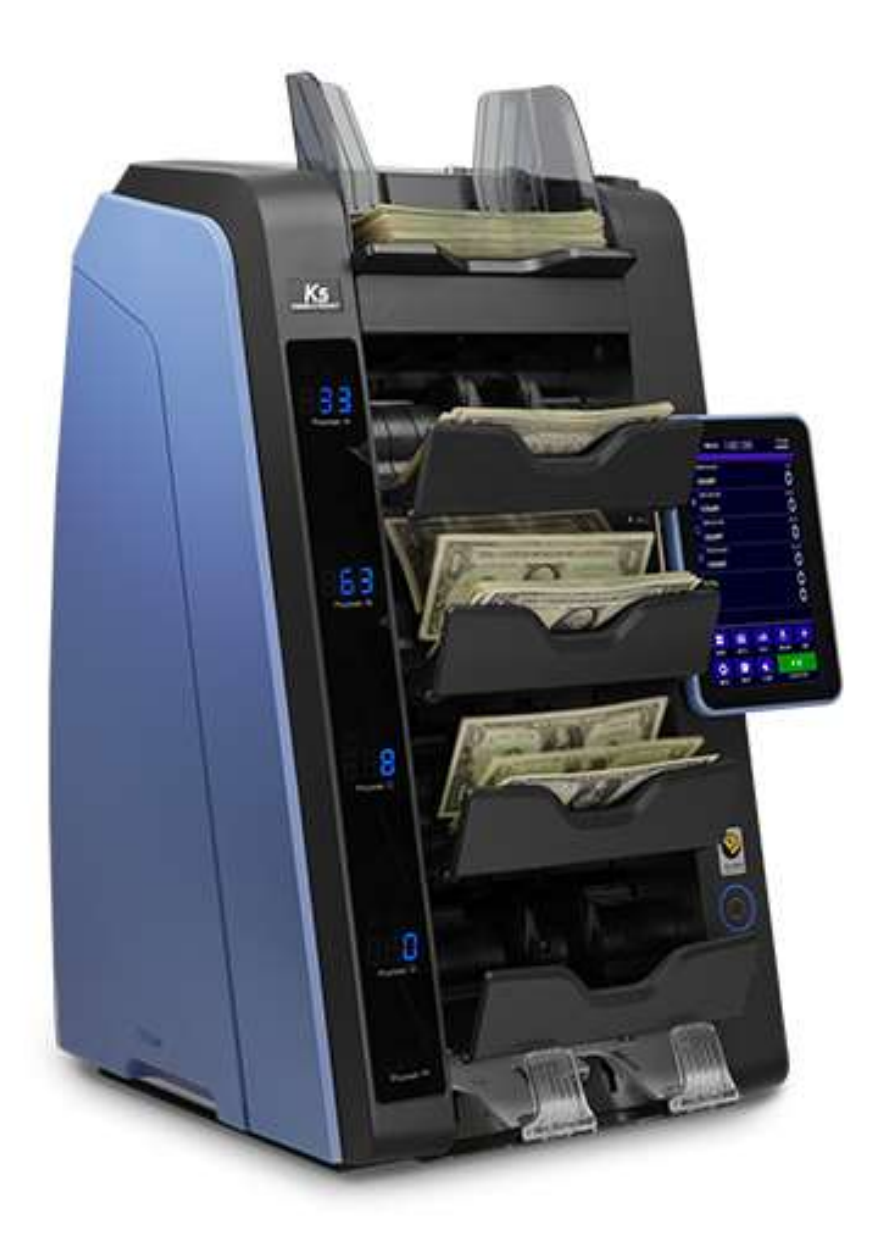

**Oficina Comercial para Canarias** C/ Transversal Camino San Gregorio, 9 - Tfno: 928 20 68 25 / 696 622235

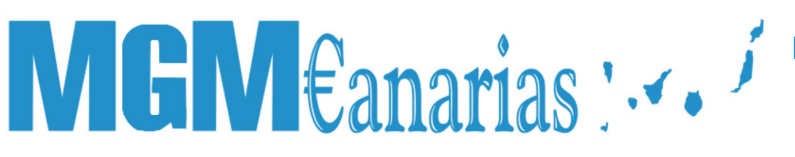

Existen tres modos de conteo principales:

• Valoración

Esta función nos permite contar y valorar los billetes colocados en la maquina.

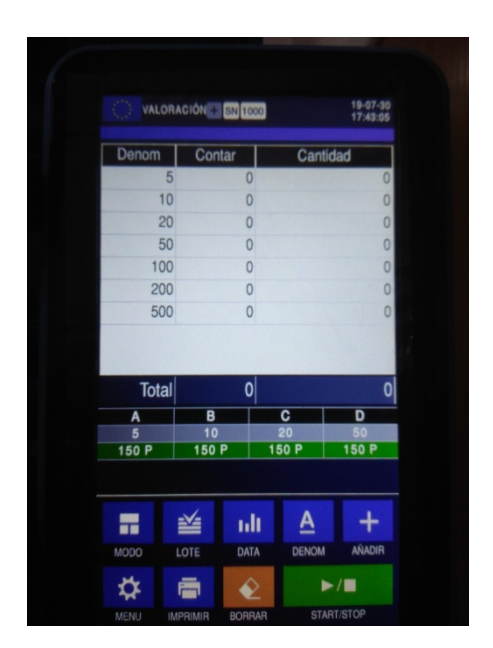

### • Calidad

Nos rechazara aquellos billetes que estén sucios o desgastados y contabilizara aquellos en buen estado.

Maquinaria para el tratamiento del dinero Representante Exclusivo para Canarias

| Cantidad | Jastado | Apto | ATM  | Denom |
|----------|---------|------|------|-------|
| 0        | 0       | 0    | 0    | 5     |
| 0        | 0       | 0    | 0    | 10    |
| 0        | 0       | 0    | 0    | 20    |
| 0        | 0       | 0    | 0    | 50    |
| 0        | 0       | 0    | 0    | 100   |
| 0        | 0       | 0    | 0    | 200   |
| 0        | 0       | 0    | 0    | 500   |
| 0        | 0       | 0    | 0    | Total |
| D        | C       |      | B    | A     |
| 150 P    | 150 P   | >    | 150  | 150 P |
| +        | A       | ult  | *    |       |
| ANADIR   | DENON   | DATA | LOTE |       |

#### • Libre

Nos contara el número de billetes independientemente del valor de los mismos y sin clasificar ninguno de ellos.

Oficina Comercial para Canarias C/ Transversal Camino San Gregorio, 9 - Tfno: 928 20 68 25 / 696 622235

Maquinaria para el tratamiento del dinero Representante Exclusivo para Canarias

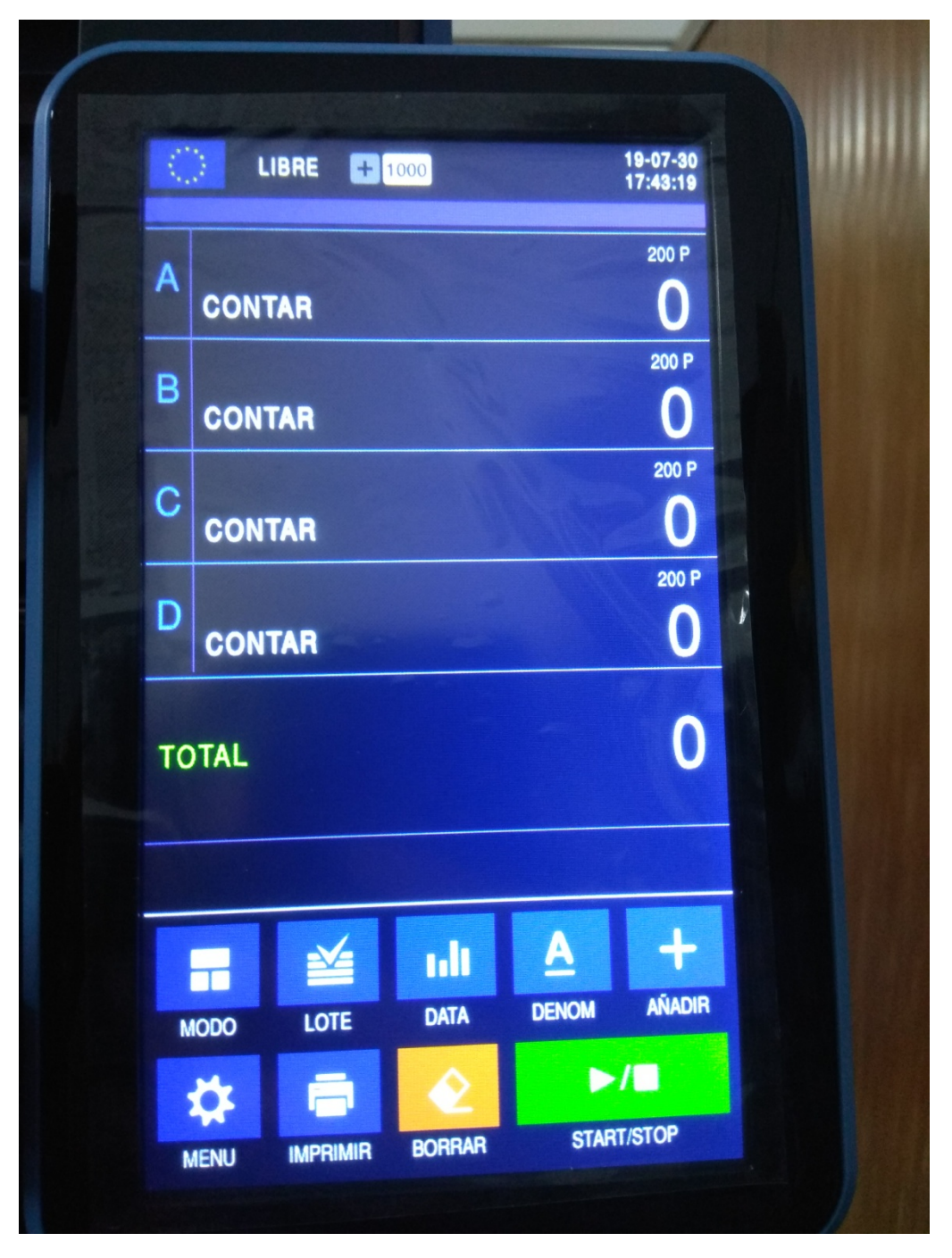

Con el botón **DENOM** cambiaremos el valor de los cajetines entre:

• Denominación

Oficina Comercial para Canarias C/ Transversal Camino San Gregorio, 9 - Tfno: 928 20 68 25 / 696 622235

## MGM€anarias : ....

#### Maquinaria para el tratamiento del dinero Representante Exclusivo para Canarias

Separara los billetes en los cuatro cajones según la denominación que se tengan configurada.

| - |       |                 |             | K                    |  |
|---|-------|-----------------|-------------|----------------------|--|
|   | VALOR | ACIÓN 🛨 SN 1000 |             | 19-07-30<br>17:49:44 |  |
|   | Denom | Contar          | Cantid      | ad                   |  |
|   | 5     | 6               |             | 30                   |  |
|   | 10    | 7               |             | 70                   |  |
|   | 20    | 10              |             | 200                  |  |
|   | 50    | 3               |             | 150                  |  |
|   | 100   | 0               |             | 0                    |  |
|   | 200   | 0               |             | 0                    |  |
|   | 500   | 0               |             | 0                    |  |
|   |       |                 |             |                      |  |
|   | Total | 26              |             | 450                  |  |
|   | A     | B               | C           | D                    |  |
|   | 5     | 10              | 20<br>150 P | 50<br>150 P          |  |
|   | 150 P | 1501            |             | Rechazo              |  |
|   |       | ili ≌           | A           |                      |  |
|   | M000  |                 | DENOM       | /                    |  |
|   | MENU  | PRIMIR BORRAR   | STAR        | T/STOP               |  |

#### • Auto

El cajetín se ajusta a cada nueva denominación que reconoce, por ejemplo si el primer billete que lee es de 5 euros el primer cajetín pasara a recoger billetes de esa denominación, si la siguiente denominación diferente es 20 euros, el segundo cajetín será el encargado de almacenarlos y así sucesivamente.

Oficina Comercial para Canarias C/ Transversal Camino San Gregorio, 9 - Tfno: 928 20 68 25 / 696 622235

### 

Maquinaria para el tratamiento del dinero Representante Exclusivo para Canarias

|    | Cantidad     | ar     | Cont       | Denom    |
|----|--------------|--------|------------|----------|
|    | 0            | 0      | 5          | 5        |
|    | 0            | 0      | 0          | 10       |
|    | 0            | 0      | 0          | 20       |
|    | 0            | 0      | 0          | 50       |
|    | 0            | 0      | 0          | 100      |
|    | 0            | 0      | 0          | 200      |
|    | 0            | 0      | 0          | 500      |
| J. |              |        |            |          |
|    | 0            | 0      | al         | Total    |
|    |              |        | В          | А        |
|    | P 150 P      | 0 A    | AUT        | AUTO     |
|    |              |        |            |          |
|    | <u>A</u> +   | ult    |            |          |
|    | DENOM AÑADIR | DATA   | LOTE       | MODO     |
|    | ▶/■          | È      | <u>I</u> I | <b>☆</b> |
|    | START/STOP   | BORRAR | IMPRIMIR   | MENU     |

Oficina Comercial para Canarias C/ Transversal Camino San Gregorio, 9 - Tfno: 928 20 68 25 / 696 622235

### MGM €anarias : ....

Maquinaria para el tratamiento del dinero Representante Exclusivo para Canarias

### • Mixto

Los cajetines cogerán el billete mezclado hasta llegar a su tope, entonces pasaran al siguiente pero en la pantalla aparecerá la cuenta desglosada.

Oficina Comercial para Canarias C/ Transversal Camino San Gregorio, 9 - Tfno: 928 20 68 25 / 696 622235

### 

#### Maquinaria para el tratamiento del dinero Representante Exclusivo para Canarias

| Denom   Contar   Cantidad     5   0   0     10   0   0     20   0   0     50   0   0     100   0   0     200   0   0     200   0   0     200   0   0     200   0   0     200   0   0     200   0   0     200   0   0     200   0   0     200   0   0     500   0   0     500   0   0     7   0   0     0   0   0     100   100   100     100   100   100     100   0   100     0   0   0     0   0   0     100   100   100     0   0   0     0   0   0     0   0   0   0                                                                                                    | Denom     Contar     Cantidad       5     0       10     0       20     0       50     0       100     0       200     0       200     0       200     0       200     0       200     0       500     0       Total     0       A     B     C       MIXTO     MIXTO     MIXTO       100 P     100 P     100 P |      | 17:43:48         | CIÓN - SN 1000 | VALOR/     |
|----------------------------------------------------------------------------------------------------|----------------------------------------------------------------------------------------------------|------|------------------|----------------|------------|
| 5   0   0     10   0   0     20   0   0     50   0   0     100   0   0     200   0   0     200   0   0     500   0   0     500   0   0     700   0   0     0   0   0     0   0   0     0   0   0     0   0   0     0   0   0     0   0   0     0   0   0     0   0   0     0   0   0     0   0   0     0   0   0     100   100   0     0   0   0     0   0   0     0   0   0     0   0   0     0   0   0     0   0   0     0   0   0<                                                                                                    | 5   0     10   0     20   0     50   0     100   0     200   0     500   0     500   0     Total   0     A   B   C     MIXTO   MIXTO     100 P   100 P     100 P   100 P                                                                                                    | 1    | Cantidad         | Contar         | Denom      |
| 10 0 0<br>20 0 0<br>50 0 0<br>100 0 0<br>200 0 0<br>500 0 0<br>500 0 0<br>Total 0 0<br>500 0 0<br>MIXTO MIXTO MIXTO<br>100 P 100 P 100 P                                                                                                    | 10 0<br>20 0<br>50 0<br>100 0<br>200 0<br>500 0<br>Total 0<br>A B C D<br>MIXTO MIXTO MIXTO<br>100 P 100 P 100 P                                                                                                    |      | 0                | 0              | 5          |
| 20   0   0     50   0   0     100   0   0     200   0   0     200   0   0     500   0   0     Total   0   0     MIXTO   MIXTO   MIXTO     MIXTO   MIXTO   MIXTO     MODO   LOTE   DATA                                                                                                    | 20 0<br>50 0<br>100 0<br>200 0<br>500 0<br>Total 0<br>A B C D<br>MIXTO MIXTO MIXTO<br>100 P 100 P 100 F                                                                                                    |      | 0                | 0              | 10         |
| 50   0   0     100   0   0     200   0   0     500   0   0     500   0   0     Total   0   0     MIXTO   MIXTO   MIXTO     MIXTO   MIXTO   MIXTO     100 P   100 P   100 P     100 P   100 P   100 P                                                                                                    | 50   0     100   0     200   0     500   0     Total   0     A   B   C   D     MIXTO   MIXTO   MIXTO   MIXTO     100 P   100 P   100 F                                                                                                    |      | 0                | 0              | 20         |
| 100 0 0<br>200 0 0<br>500 0 0<br>Total 0 0<br>A B C D<br>MIXTO MIXTO MIXTO<br>100 P 100 P 100 P<br>100 P 100 P<br>100 P 100 P                                                                                                    | 100 0<br>200 0<br>500 0<br>Total 0<br><u>Å B C D</u><br><u>MIXTO MIXTO MIXTO</u><br>100 P 100 P 100 P                                                                                                    |      | 0                | 0              | 50         |
| 200   0   0     500   0   0     Total   0   0     A   B   C   D     MIXTO   MIXTO   MIXTO   MIXTO     100 P   100 P   100 P   100 F     MODO   LOTE   DATA   DENOM   ANADIR                                                                                                    | 200 0<br>500 0<br>Total 0<br><u>A B C D</u><br><u>MIXTO MIXTO MIXTO</u><br>100 P 100 P 100 P                                                                                                    |      | 0                | 0              | 100        |
| 500   0   0     Total   0   0     Â   B   C   D     MIXTO   MIXTO   MIXTO   MIXTO     100 P   100 P   100 P   100 F     Image: Construction of the state of the state of the st                                                                          | 500   0     Total   0     Â   B   C   D     MIXTO   MIXTO   MIXTO   MIXTO     100 P   100 P   100 P   100 F                                                                                                    |      | 0                | 0              | 200        |
| Total   0   0     A   B   C   D     MIXTO   MIXTO   MIXTO   MIXTO     100 P   100 P   100 P   100 P     MODO   LOTE   DATA   A   Image: Content of the content of the cont                                                                      | Total 0   A B C D   MIXTO MIXTO MIXTO MIXTO   100 P 100 P 100 P 100 P                                                                                                    | D    | 0                | 0              | 500        |
| Total   0   0     A   B   C   D     MIXTO   MIXTO   MIXTO   MIXTO     100 P   100 P   100 P   100 P     Image: Comparison of the state of the state of th                  | Total 0   A B C D   MIXTO MIXTO MIXTO MIXTO   100 P 100 P 100 P 100 P                                                                                                    | 1 AN |                  |                |            |
| Â B C D   MIXTO MIXTO MIXTO MIXTO   100 P 100 P 100 P 100 P   100 P 100 P 100 P 100 P   Image: Comparison of the state of the state | A B C D   MIXTO MIXTO MIXTO MIXTO   100 P 100 P 100 P 100 P                                                                                                    | 0    | 0                | 0              | Total      |
| 100 P 100 P 100 P 100 P<br>100 P 100 P 100 P<br>100 P 100 P<br>100 P 100 P<br>100 P                                                                                                    |                                                                                                    |      | С D<br>(ТО МІХТО | B<br>MIXTO     | Â<br>MIXTO |
| MODO LOTE DATA DENOM AÑADIR                                                                                                    |                                                                                                    |      |                  | 100 P          | 100 P      |
| MODO LOTE DATA DENOM AÑADIR                                                                                                    |                                                                                                    |      | <u>A</u> +       | <u>м</u> пр    |            |
|                                                                                                    | MODO LOTE DATA DENOM AÑAD                                                                                                    | R    | DENOM AÑADIR     | LOTE DATA      | MODO       |
|                                                                                                    | ☆ 💼 📀 ►/■                                                                                                    |      | ►/■              | <b>e</b>       | ₩.         |
| MENU IMPRIMIR BORRAR START/STOP                                                                                                    | MENU IMPRIMIR BORRAR START/STOP                                                                                                    |      | START/STOP       | PRIMIR BORRA   | MENU IN    |
|                                                                                                    |                                                                                                    |      |                  |                |            |

Para cambiar la cantidad de billetes que pasan pulsamos el botón LOTE.

Oficina Comercial para Canarias C/ Transversal Camino San Gregorio, 9 - Tfno: 928 20 68 25 / 696 622235

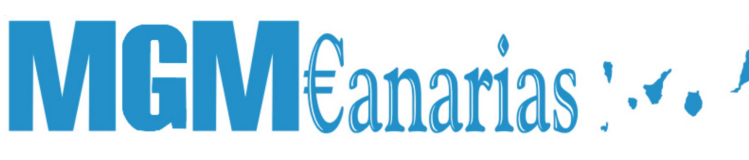

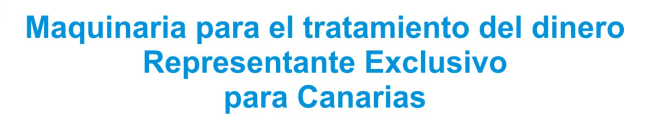

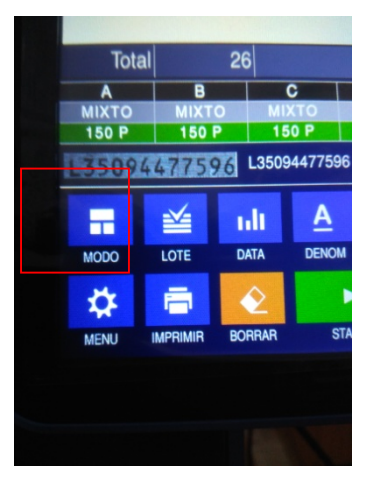

Podemos pulsarlo una vez para ir cambiando la cantidad o mantenerlo pulsado para editar directamente a la cantidad de billetes que queremos poner cada cajetín.

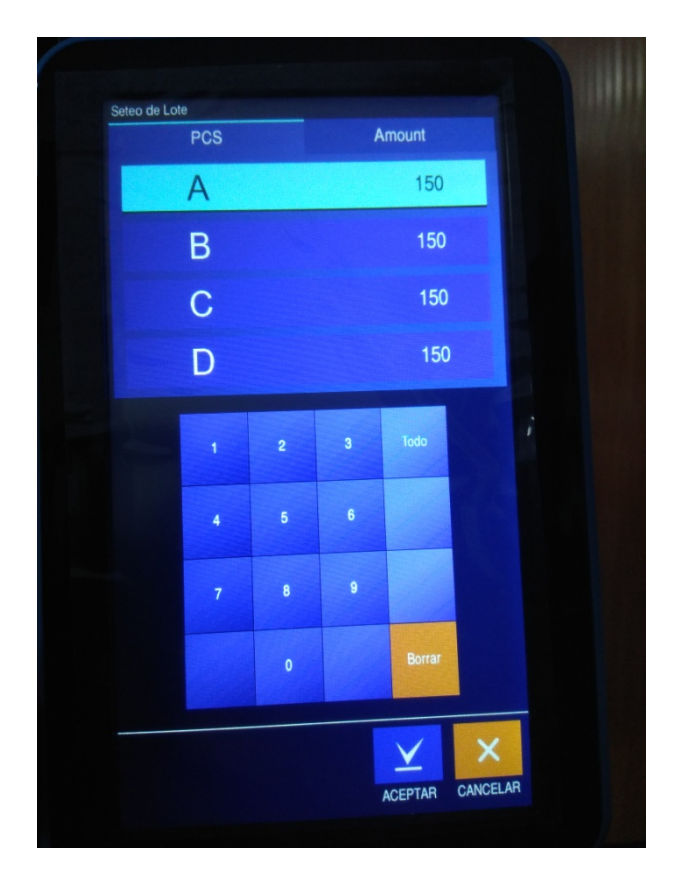

Oficina Comercial para Canarias C/ Transversal Camino San Gregorio, 9 - Tfno: 928 20 68 25 / 696 622235

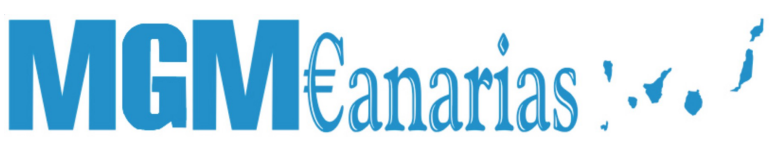

También podemos decir que la maquina pare por valor de euros en vez de por cantidad de billetes para ello en la pesataña de arriba pasa a la parte de Amount.

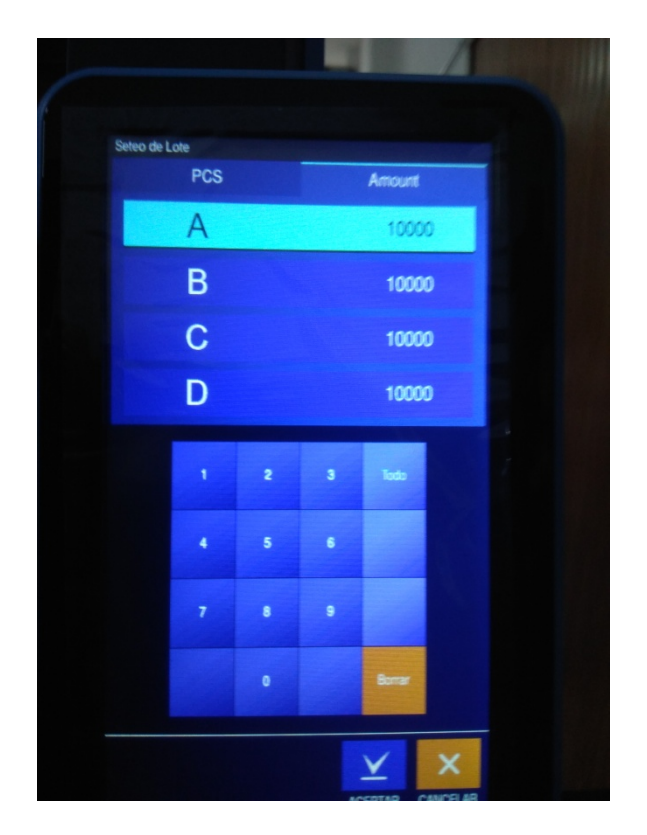

Si activamos la opción **AÑADIR** significa que al boner un nuevo conteo de billetes este se sumara con el anterior en vez de empezar una cuenta desde cero.

Oficina Comercial para Canarias C/ Transversal Camino San Gregorio, 9 - Tfno: 928 20 68 25 / 696 622235

## MGM€anarias : .....

#### Maquinaria para el tratamiento del dinero Representante Exclusivo para Canarias

| Denom      | Contar      | Oratid      | -           |
|------------|-------------|-------------|-------------|
| 5          | Contai      | Cantida     | ad          |
| 10         | 0           |             | (           |
| 20         | 0           |             | (           |
| 50         | 0           |             | (           |
| 100        | 0           |             | (           |
| 200        | 0           |             | (           |
| 500        | 0           |             |             |
| Total      | 0           |             | (           |
| A          | B           | C           | D           |
| 5<br>150 P | 10<br>150 P | 20<br>150 P | 50<br>150 P |
|            | 4           | Δ           |             |
|            | ≦ ul        | A           | +           |
|            |             |             |             |

Para borrar la cuenta con la función de **AÑADIR** activada solo tenemos que pulsar la tecla **BORRAR**.

Si pulsamos el botón **DATA** después de pasar los billetes nos mostrara el conteo que hemos hecho de una manera más detallada, pudiendo ver los números de serie de los billetes entre otros datos, también podemos pulsar la flecha de **ABAJO** para distinguir entra billetes nuevos y viejos.

Oficina Comercial para Canarias C/ Transversal Camino San Gregorio, 9 - Tfno: 928 20 68 25 / 696 622235

#### Maquinaria para el tratamiento del dinero Representante Exclusivo para Canarias

| Denoin   | Contar          | Cantidad |
|----------|-----------------|----------|
| 5        | 6               | 30       |
| 10       | 7               | 70       |
| 20       | 10              | 200      |
| 50       | 3               | 150      |
| 100      | 0               | 0        |
| 200      | 0               | 0        |
| 500      | 0               | 0        |
| Total    | 26              | 450      |
|          |                 |          |
|          |                 |          |
| Detale B | lete Serial No. |          |

A parte del resultado de cuenta, si pulsamos **DATA** sin tener ningún billete en la maquina tendremos más opciones:

• Resultado de cuenta

Es la misma función que se explico arriba.

### • Total de cuenta

En este apartado tenemos el total que hemos contado, si queremos borra por ejemplo el conteo del día tendríamos que pasar el conteo de **TOTAL** a **SUB-TOTAL**, para ello simplemente pulsamos **SUB-TOTAL** y nos saldrá un mensaje que nos pregunta si queremos actualizar el **TOTAL** al **SUB-TOTAL** pulsamos que si y entonces se nos habrá pasado toda la cuenta de **TOTAL** a **SUB-TOTAL**, quedándose la primera a cero, para dejar a cera el **SUB-TOTAL** tenemos que repetir esta acción pero esta vez pasándolo al **GRAN-TOTAL**, el cual ira acumulando toda la cuenta.

#### Maquinaria para el tratamiento del dinero Representante Exclusivo para Canarias

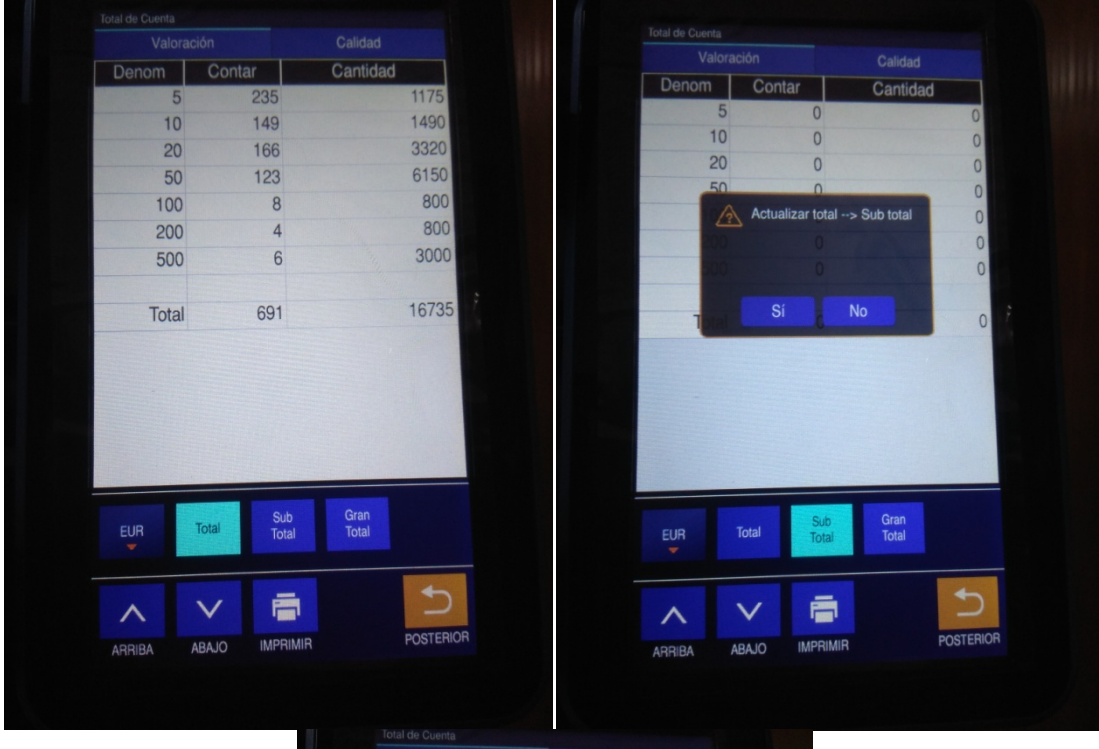

| Denom     Contar     Cantidad       5     235     1175       10     149     1490       20     166     3320       50     123     6150       100     8     800       200     4     800       500     6     3000       Total     691     16735 |       |           |               |           |
|----------------------------------------------------------------------------------------------------|-------|-----------|---------------|-----------|
| 5     235     1175       10     149     1490       20     166     3320       50     123     6150       100     8     800       200     4     800       500     6     3000       500     6     3000       Total     691     16735            | Denom | Contar    | Cantidad      |           |
| 10     149     1490       20     166     3320       50     123     6150       100     8     800       200     4     800       500     6     3000       Total     691     16735                                                              | 5     | 235       |               | 1175      |
| 20     166     3320       50     123     6150       100     8     800       200     4     800       500     6     3000       Total     691     16735                                                                                        | 10    | 149       |               | 1490      |
| 50     123     6150       100     8     800       200     4     800       500     6     3000       Total     691     16735                                                                                                    | 20    | 166       |               | 3320      |
| 100     8     800       200     4     800       500     6     3000       Total     691     16735                                                                                                    | 50    | 123       |               | 6150      |
| 200 4 800<br>500 6 3000<br>Total 691 16735                                                                                                    | 100   | 8         |               | 800       |
| 500 6 3000<br>Total 691 16735<br>EUR Total Sub Gran<br>Total Total                                                                                                    | 200   | 4         |               | 800       |
| Total 691 16735                                                                                                    | 500   | 6         |               | 3000      |
| Total 691 16735                                                                                                    |       |           |               |           |
| EUR Total Sub<br>Total Total                                                                                                    | Tetal | 601       |               | 16735     |
|                                                                                                    | Iotai | 031       |               |           |
|                                                                                                    |       | Total Sub | Gran<br>Total | POSTEBIOR |

• Historial de cuenta

Oficina Comercial para Canarias C/ Transversal Camino San Gregorio, 9 - Tfno: 928 20 68 25 / 696 622235

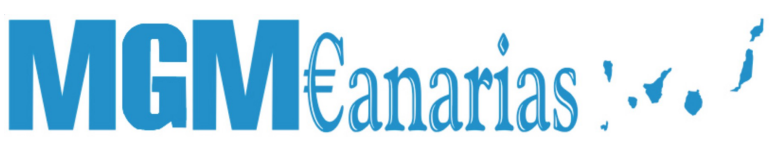

Enseña todas las cuentas que se han hecho con la maquina pudiendo revisar dicha cuenta en desglose, ver los números de serie que pasaron y borrar esta cuenta.

| THE CONTRACTOR INCOME. | CRCY | Modo       | Contar | Cantidad |
|------------------------|------|------------|--------|----------|
| 19-07-30 18:33:05      | EUR  | Valorac    | 26     | 450      |
| 19-07-30 18:14:59      | EUR  | Valorac    | 4      | 20       |
| 19-07-30 18:13:28      | EUR  | Valorac    | 26     | 450      |
| 19-07-30 18:10:50      | EUR  | Valorac    | 26     | 450      |
| 19-07-30 18:01:41      | EUR  | Valorac    | 26     | 450      |
| 19-07-30 17:55:43      | EUR  | Libre      | 26     | N/A      |
| 19-07-30 17:53:35      | EUR  | Calidad    | 10     | 190      |
| 19-07-30 17:51:36      | EUR  | Valorac    | 26     | 450      |
| 19-07-30 17:48:30      | EUR  | Calidad    | 10     | 190      |
|                        |      |            |        |          |
|                        |      |            |        |          |
| Buscar Vis             | ta   | Serial No. | Borrar |          |

#### • Serial No.

Aquí encontramos todos los números de serie que han pasado por la maquina, se pueden modificar y borrar del historial.

#### Maquinaria para el tratamiento del dinero Representante Exclusivo para Canarias

|       | Dia/Hora        |      | Denom    | Seria  | al No.    |
|-------|-----------------|------|----------|--------|-----------|
| 1     | 19-07-30 18:20  | 6:50 | 20       | L35094 | 4477596   |
| 2     | 19-07-30 18:20  | 6:50 | 5        | V1768  | 1300653   |
| 3     | 19-07-30 18:26  | 6:50 | 5        | VB084  | 4792705   |
| 4     | 19-07-30 18:20  | 6:50 | 5        | VB090  | 1030195   |
| 5     | 19-07-30 18:20  | 6:50 | 5        | VB005  | 3446168   |
| 6     | 19-07-30 18:20  | 6:50 | 5        | V0080  | 04921151  |
| 7     | 19-07-30 18:20  | 6:50 | 10       | EB38   | 51361108  |
| 8     | 19-07-30 18:20  | 6:50 | 10       | VA54   | 27289298  |
| 9     | 19-07-30 18:20  | 6:50 | 10       | XA41   | 75722233  |
| 10    | 19-07-30 18:2   | 6:50 | 10       | VA33   | 58340057  |
| 11    | 19-07-30 18:20  | 6:50 | 10       | EB37   | 47373416  |
| 12    | 19-07-30 18:2   | 6:50 | 10       | VA79   | 89099311  |
| 13    | 19-07-30 18:2   | 6:50 | 10       | EB38   | 27296557  |
| 14    | 19-07-30 18:2   | 6:50 | 5        | VA34   | 35374819  |
| 15    | 19-07-30 18:20  | 6:49 | 50       | ?519   | 92142427  |
|       |                 |      |          |        | Imagen    |
| EUR   | Buscar          | Mc   | odificar | Borrar | Data      |
| ^     | $\mathbf{\vee}$ | 1    |          |        | 5         |
| RRIBA | ABAJO           | IME  | PRIMIR   |        | POSTERIOR |

Si mantenemos pulsado el botón **MODO**, entramos en la personalización del modo de conteo donde podremos crear un modo de conteo personal dependiendo de las necesidades del cliente.

Para crear un modo de conteo personalizado pulsamos la tecla NUEVO y le ponemos un nombre.

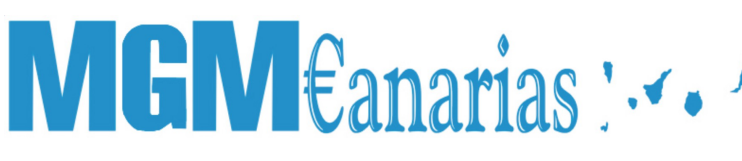

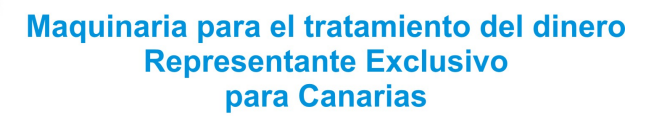

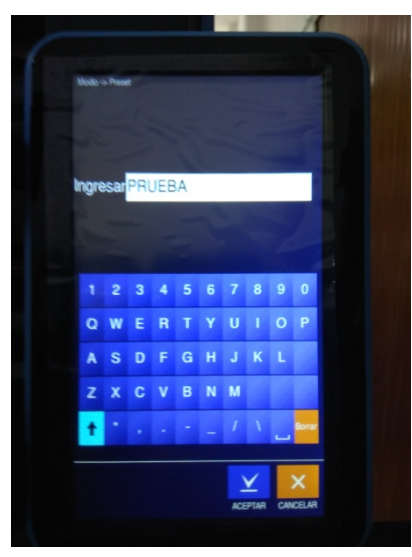

Una vez creado podremos elegir qué modo utilizara si Valoración, Calidad o Libre.

Oficina Comercial para Canarias C/ Transversal Camino San Gregorio, 9 - Tfno: 928 20 68 25 / 696 622235

# Maquinaria para el tratamiento del dinero Representante Exclusivo para Canarias

| Modo       |             |                          |  |
|------------|-------------|--------------------------|--|
| Valoración | Calidad     | Libre                    |  |
| Auto       | Mixto       | Denom                    |  |
| Encara     | Orientar    | E/O                      |  |
| Añadir     | Viejo/Nuevo | Comparacior<br>de Series |  |
|            |             |                          |  |

**Oficina Comercial para Canarias** C/ Transversal Camino San Gregorio, 9 - Tfno: 928 20 68 25 / 696 622235

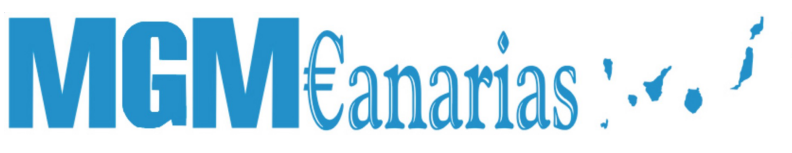

Después tendremos que seleccionar el modo de conteo si los queremos Automático, Mezclado o por Denominación.

Si elegimos este ultimo podemos seleccionar que denominación va en cada cajetín (puede ir mas de una denominación).

|         |          |                      |                  | -  |   |    |
|---------|----------|----------------------|------------------|----|---|----|
| Modo -> | Denom    |                      |                  |    |   | E  |
|         | 5        | 10                   | 20               | 50 |   |    |
|         | 100      | 200                  | 500              |    |   |    |
|         | ra Orier | ntar EA              | 0                |    |   |    |
|         |          | luevo Compa<br>de Se | iracior<br>eries |    |   | IL |
|         |          |                      |                  |    |   | 1  |
|         |          |                      |                  |    |   |    |
|         |          |                      | C 5              |    | D |    |
|         |          |                      |                  |    |   |    |
|         |          |                      |                  |    |   |    |
|         |          |                      |                  |    | × |    |

También podemos seleccionar la opción de Encarar, Orientar o Encarar/Orientar y más abajo activar o desactivar la opción de AÑADIR, VIEJO/NUEVO y Comparar Numero de Serie.

Oficina Comercial para Canarias C/ Transversal Camino San Gregorio, 9 - Tfno: 928 20 68 25 / 696 622235

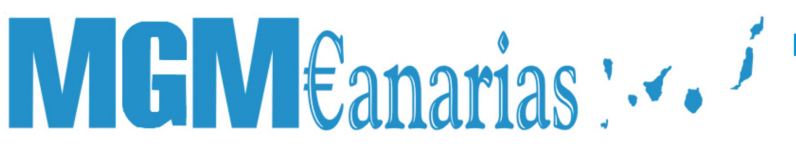

En la opción de **MENU** tenemos los ajustes de calidad en los que podemos cambiar los parámetros para que la maquina sea más sensible en cuanto a niveles de cinta y de mas.

### Maquinaria para el tratamiento del dinero Representante Exclusivo para Canarias

|    | VALORACIÓ<br>(PRUEBA) | N + SN 100     | 00                 | 19<br>20 |
|----|-----------------------|----------------|--------------------|----------|
| Da | Ajuste de<br>Calidad  | Cinta<br>Nivel | Certifi<br>-cacion |          |
|    | O                     | U              |                    |          |
|    | 10                    | 0              |                    |          |
|    | 20                    | 0              |                    |          |
|    | 50                    | 0              |                    |          |
|    | 100                   | 0              |                    |          |
|    | 200                   | 0              |                    |          |
|    | 500                   | 0              |                    |          |
|    |                       |                |                    |          |
|    |                       |                |                    |          |
|    |                       |                |                    |          |
|    |                       | 0              |                    |          |

**Oficina Comercial para Canarias** C/ Transversal Camino San Gregorio, 9 - Tfno: 928 20 68 25 / 696 622235